# Guide pour les inscriptions en ligne

Les inscriptions se font en ligne par l'application Sportnroll.

Deux modes de paiement sont possibles :

- en ligne par carte de crédit
- par chèque ou argent comptant.

## Étape 1

Ouverture d'un compte famille (utilisateur). Cette étape se fait qu'une seule fois. Les renseignements seront enregistrés pour une utilisation ultérieure si besoin.

À chaque changement de page, n'oubliez pas de cliquer sur « **SOUMETTRE** » pour enregistrer les informations saisies.

Le lien pour avoir accès au Sportnroll se retrouve à la page « **INSCRIPTION** » « **SAISON RÉGULIÈRE** » de notre site Internet : <u>www.cpalapocatiere.com</u>.

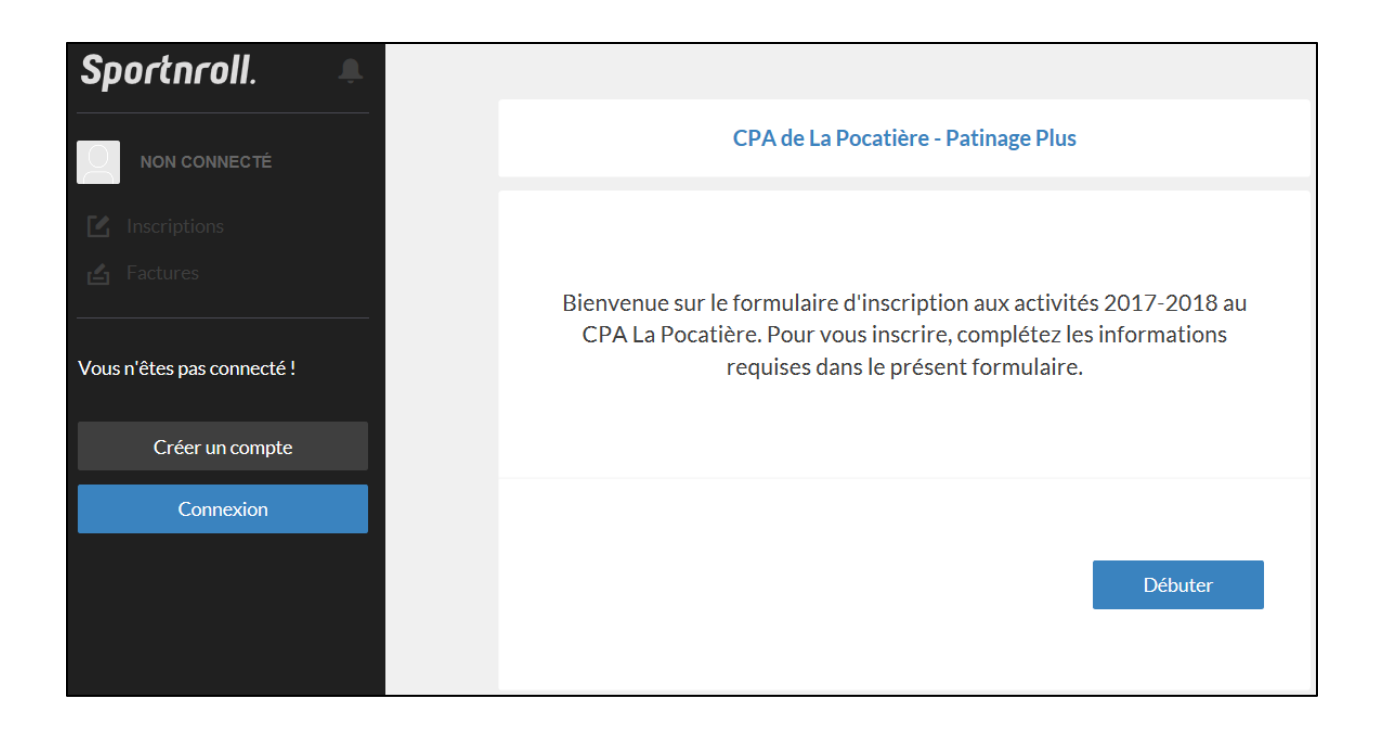

Cliquer sur « **DÉBUTER** »

Vous devez vous connecter à un compte Sportnroll avant de pouvoir vous inscrire. Le CPA La Pocatière utilise ce service pour faciliter les inscriptions à ses diverses activités.

Vous devez créer un compte famille (utilisateur) en cliquant sur « **CRÉER UN COMPTE** » de la page suivante. Si vous avez déjà un compte, vous pouvez procéder à l'inscription directement (étape 2).

Compléter les champs et cliquer sur « CRÉER UN COMPTE ».

Lorsque votre compte sera créé, vous recevrez un courriel confirmant que le compte Sportnroll associé à votre courriel est le vôtre. Vous devez authentifier votre adresse courriel afin de renforcer la sécurité de votre compte. Pour se faire cliquer sur le bouton « **CONFIRMER MON ADRESSE COURRIEL** ».

Le système vous ramènera automatiquement à la page utilisateur.

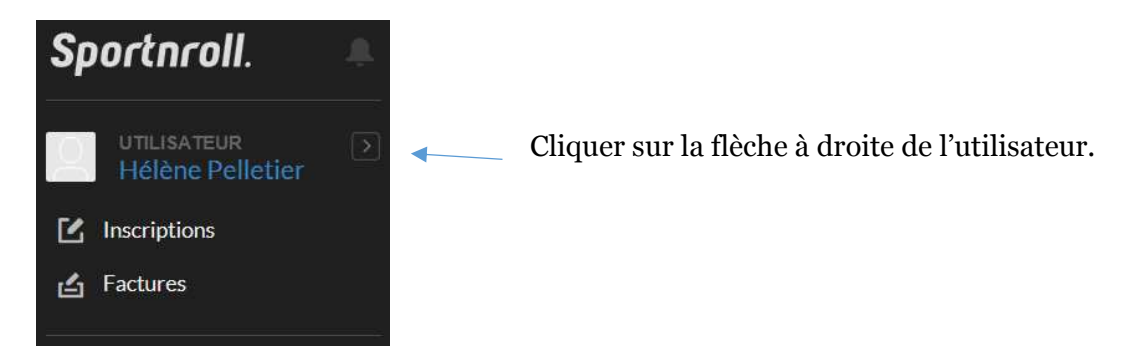

Vous serez invité à créer un compte enfant pour chaque patineur à inscrire. Cliquer sur « **CRÉER UN NOUVEAU COMPTE ENFANT** », compléter les informations demandées. Ne pas oublier de cliquer sur « **SOUMETTRE** » pour enregistrer les renseignements saisis avant de changer de page. Vous devez aussi saisir les renseignements **Adresse** du compte.

| <b>ļ</b> †ļ Para | amètre  | s du compte     |
|------------------|---------|-----------------|
| Information      | Adresse | Comptes enfants |

Lorsque vous avez terminé, cliquer sur « DÉCONNEXION ».

## Étape 2

Lorsque votre compte utilisateur est ouvert, vous devez retourner sur le site du CPA La Pocatière pour avoir accès au formulaire d'inscription, <u>www.cpalapocatiere.com</u>.

Dans la section « **INSCRIPTION** » « **SAISON RÉGULIÈRE** » cliquer sur le lien « **CLIQUER ICI** » pour le patinage plus débutant ou sur le lien Star et compétition selon vos besoins. Pour vous inscrire, compléter les informations requises dans le formulaire. Cliquer sur « **DÉBUTER** » et vous connecter à votre compte en cliquant sur « **J'AI DÉJÀ UN COMPTE** ».

Sélectionner la personne que vous désirez inscrire.

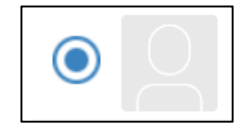

L'inscription comme telle débute ici.

**Frais d'adhésion :** Cette partie de l'inscription sert à payer l'adhésion à Patinage Canada (inclus une assurance) et à l'Association de Patinage Artistique de l'Est-du-Québec (ARPAEQ).

### Sélectionner : Frais Patinage Canada et d'association ARPAEQ

La page suivante s'affiche à titre d'information :

« Début : 10 septembre 2018, fin : 30 mars 2019 incluant spectacle. Aucune reprise en cas de tempête ou d'annulation par le Centre Bombardier. Un rabais de 10 \$ est applicable pour l'inscription d'un deuxième enfant, d'un troisième, etc. d'une même famille.

Profitez de l'inscription pour commander votre veste de club brodée avec son logo. »

#### Sélection des activités :

**Trois (3) activités** sont à ajouter lors de votre inscription. **Faites votre choix parmi les activités énumérées ci-dessous.** 

#### **Patinage Plus**

- Activité sur glace

   séance (lundi ou vendredi)
   séances (lundi et vendredi)
   Circuits compétitifs
   Enrichi
- 2. Achat de la veste du club
- **3. Produit connexe de financement** Activité de financement « Le Vin » NON Activité de financement « Le Vin » OUI

| Saison                                                    |   |   |
|-----------------------------------------------------------|---|---|
| Saison 2018-2019                                          | ~ | × |
| Sous-saison                                               |   |   |
| Automne - hiver                                           | ~ | × |
| Activités                                                 |   |   |
| Patinage Plus                                             | ~ | × |
| Catégorie                                                 |   |   |
| Patinage Plus (cours de groupe)                           | ~ | × |
| Groupe                                                    |   |   |
| Lundi (17 h 30 à 18 h 20) et Vendredi (18 h 30 à 19 h 20) | ~ | × |
| Produit                                                   |   |   |
| 2 séances                                                 | ~ | × |

#### Star et compétition

- Activité sur glace
   Style libre
   Danses
   Habiletés
   Interprétation
   Style libre de groupe obligatoire
- 2. Achat de la veste du club
- **3. Produit connexe de financement** Activité de financement « Le Vin » NON Activité de financement « Le Vin » OUI

| Saison                             |     |
|------------------------------------|-----|
| Saison 2018-2019                   | ~ × |
| Sous-saison                        |     |
| Automne - hiver                    | ~ × |
| Activités                          |     |
| Star et compétition                | ~ × |
| Catégorie                          |     |
| Star et compétition (cours privés) | ~ × |
| Groupe                             |     |
| Style libre                        | ~ × |
| Produit                            |     |
| Style libre                        | ~ × |

Le deuxième et le troisième enfant d'une famille ont droit à un rabais 10 \$.

Saisir les informations demandées.

À la fin, un résumé de vos sélections vous sera présenté. Vous pourrez valider les informations saisies et faire des corrections si besoin. Vous pourrez soit effectuer une nouvelle inscription, ou payer votre facture en ligne, ou par chèque ou argent comptant que vous devrez faire parvenir au CPA La Pocatière.

Pour payer en ligne, choisir ce mode et compléter l'information demandée.

| Carte de crédit |  |
|-----------------|--|

Vous recevrez par courriel une copie de votre facture vous informant qu'elle est aussi accessible en ligne à partir de votre compte Sportnroll. Vous recevrez aussi une confirmation de paiement. Si vous payez en 2 versements, vous pouvez retourner dans votre compte Sportnroll et en sélectionnant votre facture vous pourrez faire votre deuxième versement.

Vous avez besoin d'aide, n'hésitez pas à communiquer avec nous par courriel ou par téléphone.

Courriel : cpa.lapocatiere@hotmail.com

| Sophie Duguay |  |
|---------------|--|
| 418-371-0840  |  |

Jocelyn Bégin 418-856-6469 Hélène Pelletier 418-354-2006